## **R8 Discrepancy Report**

## AV Assistant Video

Hello, I'm Clint O'Connor, the developer of AV Assistant for Coast Guard Auxiliary aids verification and discrepancy reporting.

In this video, I'm reporting a discrepancy using AV Assistant. Since this is a live report to show the efficiency of AVA, the action occurs too fast to narrate in time with the video.

As I approach the aid, I tap on on the map, displaying the Coast Guard data for that aid.

I tap again to capture a screenshot of my position relative to the aid and start a report.

Using a contact approach in excellent conditions, I hold my iPhone against the aid and take a position fix, then mark it as a contact fix.

This is clearly a discrepancy, so I scroll to the top and mark it as such. Then I scroll down to Dayboard Discrepancies. I mark this aid as having both a damaged dayboard and a missing dayboard.

Now I take two photos. One to measure the leaning angle and another to document the aid. If the leaning angle is excessive, that will automatically be checked off in the report.

I tap **Preview** to see my report - which looks ok.

Next, I tap Email to see a draft of my summary email with the 7054 report attached.

Finally, I tap Send to send the email off to myself.

AVA finishes by confirming the email has been sent, and returns to the map, ready for another report.

As you can see, I have sent a completed discrepancy report in little more than a minute.

At home, my email is waiting for review, and the complete 2-page 7054 is attached along with the screenshot of where I was and two photos of the aid. This report is ready to forward up the chain to the Coast Guard.

And that's all for this video.